# WSD—3C WSD—3U WSD—3A

# 使用说明书

## 目录

1

| 1.  | 注意事项            | 2  |
|-----|-----------------|----|
| 2.  | 仪器的结构和安装        | 3  |
| 3.  | 初次测量前的准备工作      | 6  |
| 4.  | 样品的测量操作         | 8  |
| 5.  | 仪器显示的各种白度的数学关系式 | 11 |
| 6.  | 仪器系数的输入方法       | 13 |
| 7.  | 光源灯泡的更换         | 15 |
| 8.  | 技术规格说明          | 16 |
| 9.  | 恒压压样器的使用        | 17 |
| 10. | 附件 1:与计算机通讯     | 19 |

### 注意事项

在操作仪器之前,请了解下列注意事项:

●放置环境

仪器应放置在温度稳定、干燥、无振动的地方。请避免高温、高湿和大量灰尘, 否则会引起仪器内部机件损坏。为避免由于电网电压的波动而引起的测试误差,最好 配置交流稳压器。

●不要堵塞通风孔

通风孔是用来防止温度不正常上升的,请不要堵塞这些孔,特别是不要用布和纸 之类的材料遮住这些孔。另外也要避免在直射阳光下操作,因为这样会影响结果的精 度。

●关于清洁

不要用挥发性的药品,或用化学抹布擦拭仪器的表面。清理时请用干净的布。在 测量诸如食盐类带有腐蚀性的物品之后,一定要及时将仪器及附件清扫干净。特别要 避免将试样弄到仪器内部,否则可能引起仪器的机件损坏。

●关于安全

万一有任何固体或液体进入仪器内部,请即刻断开仪器的电源,并请有资格的技 术人员检查后才可以再开动。要拔出电源软线时应拉着插头部分,绝不可拉线。

#### ●不要触弄仪器内部

不要试图打开仪器的机壳,本机属于精密仪器,机内几乎没有用户自己能够维修的部分。仪器发生故障时,必须请有资格的技术人员检修。如因用户自行打开机壳改动内部而发生故障,恕本公司不予保修。

注:本仪器按 JJG512-87 白度计计量规程检定。

仪器结构与安装

仪器结构图示

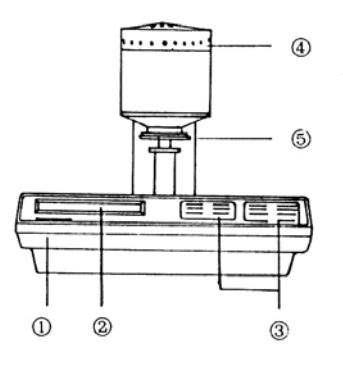

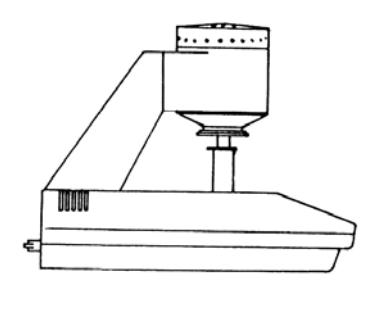

图 1

④光学测试头 ①主机部分 ②液晶显示器 ③操作键盘 ⑤反射样品测试台 1.... 61.13 6 9  $\bigcirc$ (3)图 2 ⑥电源开关 ⑦电源线插座 ⑧保险管 ⑨打印机及通讯接口 操作面板说明 C C C 3 2 ①液晶显示器 ②操作按键部分 ③编辑按键部分

图 3

1.编辑键部分:由六个键组成,其作用是对用户设定的各种参数进行修改和输入新的

参数。见图4。

#### (1) ← 键:光标向左移位,编辑数据时用来移动欲修改的数字位。

- (2) → 键:光标向右移位,编辑数据时用来移动欲修改的数字位。
- (3) + 增加键: 使修改的数值加一。
- (4) 减小键:使修改的数值减一。
- (5) 下页翻页键:显示下一屏(页)内容。
- (6) 编辑编辑键:进入编辑或退出编辑部分。

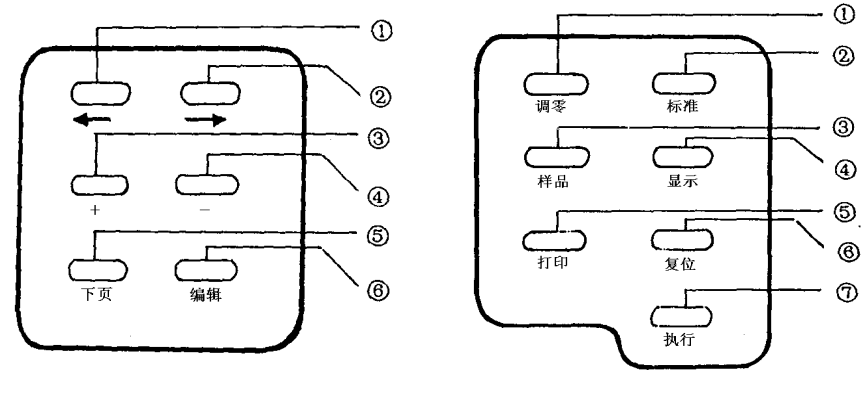

图 4

图 5

2.操作键部分: 由七个按键组成, 其作用是操作仪器进行调零、调白、测量、显

示、打印输出测量结果。见图 5。

- (1) 调 零调零键:按下此键,进入准备调零状态。
- (2)标 准调白键:按下此键,进入准备校对标准(调白)状态。
- (3) 样 品测试键:按下此键,仪器进入准备测量样品状态。
- (4) 显示显示键:样品测量后,按下此键显示测量结果。连续按此键,可显示所有被要求输出的测量结果。
- (5) 打 印打印键: 样品测量后, 按下此键打印测量结果还可以与计算机通讯。
- (6) 复位复位键:按下此键.仪器恢复准备测量样品状态。
- (7) 执 行执行键:在调零、校标准(调白)、测量样品等准备状态下按下此 键则进行各项操作。

4

#### 仪器的安装

 打开仪器的包装箱,先取出附件盒、资料袋、电源线,然后小心地取出仪器主机。
 去掉包装塑料袋,然后倾斜放在桌面上,如图6所示,逆时针卸掉包装用顶杆(如 在旋转顶杆时将顶块一起卸下了,请在卸掉顶杆后将顶块拧回原位)。 卸完后, 重新摆正放稳仪器。

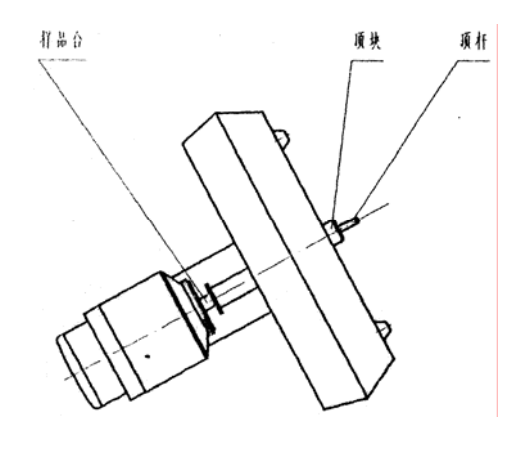

图 6

 确认仪器的电源开关处于关闭状态后,将电源线插入仪器的电源口。使用仪器时, 电源线的另一端应插入有地线的 220V 交流电源座内。若有打印机,需联接好。
 (详看打印机使用说明书。)若与计算机通讯接好通讯电缆。

## 初次测量前的准备工作

此项工作内容仪器出厂前已设定好,用户只需做以简单检查就可以了。

1. 开机 液晶显示

| 康光光学       | 正在预热。。  |
|------------|---------|
| WSD—3C 白度计 | VER 5.1 |

仪器面板上的七个红色发光二极管闪烁大约十五秒钟,然后仪器发出蜂鸣 声,自动进入到调零状态。

 设定标准值 从随机附件中找到标准白板,在标准白板证书上,找到相对应 D65 光源 10°视场 0/d 条件下的 XYZ 三刺激值的数据。按动编 辑 键,仪器显示

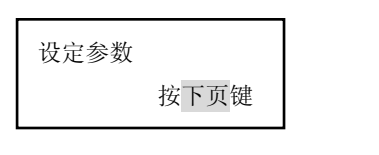

仪器进入编辑状态。按下一页键,仪器的液晶显示器出现已记入的原标准

X+ 80.55

Z+79.92

设定参数 Y+ 81.26

三刺激值。

其中 X 的十位值变成反黑,提示您可以在此位设定新值。按 + 键或 - 键,使数值加或减,按下 → 键或 ← 键,使反黑的数位右移或左移。逐一把标准白板上相应的 X、 Y和 Z 的数据都输入到仪器内。

 输入内部目标样色差值 按下页键,输入比较色差为内部目标方式时目标样品的 L\*、a\*、b\*值,方法同上。

| 设定参数      | L*+ 80.55 |
|-----------|-----------|
| a*+ 81.26 | b*-79.92  |

如比较色差方式为样品方式,可不输入此项。

 设定输出格式 按 下 页 键,设定用户需要输出的参数。仪器显示可测定到的 所有参数,

 XYZ 开 Yxy 开 L\*a\*b\*
 开 L\*CH 开

 Wg 关 Wr 开 Wh 开 Wj 开

参数右边显示"开"为输出该参数,显示"关"为不输出该参数,可按 + 或 - 键改变设定,按 ← 或 → 键移位。白度计出厂时只把 XYZ 和 W 值 作为此仪器用户的输出参数.

5. 设定比较色差方式 按下页键,设定比较色差方式为"样品"即两样品比较;

"目标"即与内部目标值比较。

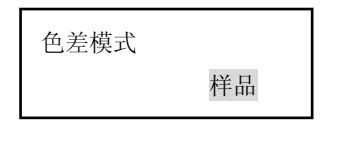

可按 + 或 - 键改变设定。

6. 记入编辑信息 设定完毕后,按下页键再检查一遍.无误后,按编辑键 键 使设定的信息记入仪器内,仪器自动转到调零操作状态。

## 样品测量操作方法

1. 开机 液晶显示

康光光学 WSD—3C 白度计

仪器面板上的七个红色发光二极管闪烁大约十五秒钟,然后仪器发出蜂鸣声, 自动进入到调零状态。

2. 调零操作 当仪器液晶显示器显示

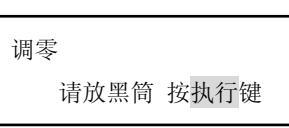

并且调零指示灯**调 零**灯亮时,可进行调零操作。左手把测试台轻轻压下,用 右手将调零用的黑筒放在测试台上,对准光孔压住,按 执 行键仪器开始调零, 显示

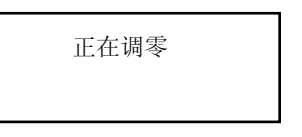

当仪器发出蜂鸣声时,提示调零结束,进入调白操作。

3. 调白操作 调零结束后, 仪器显示

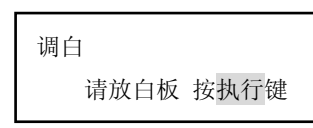

同时标 准灯亮,提示可进行校对标准(调白)操作。这时将黑筒取下,放上标准白板,对准光孔压住,按 执 行键,仪器开始调白。液晶显示

正在调白

当仪器发出蜂鸣声时,仪器调白结束,进入允许测试状态(测量样品)。

4. 测量样品 调白结束后,仪器显示

测量样品 请放样品 按<mark>执行</mark>键

| 同时样品灯亮,提示  | 示可进行样品。        | 测量。将准备 | 好的目标样品放        | (到测试台上,       |
|------------|----------------|--------|----------------|---------------|
| 对准光孔压住,直接按 | <b>执 行</b> 键即可 | 「测定其白度 | 值。当按下 <b>执</b> | <b>行</b> 键后,仪 |
| 器显示        | 测量样品           | 第1次    |                |               |

表明进行第一次测量, 当蜂鸣器响时, 指示测试结束, 仪器显示

测量样品 第1次 显示/打印

如果再次按下 执 行键,则仪器再次进行测试,显示的测量次数为"2",依次 类推,最多可测定 9 次。其测试的结果将与上几次测试的结果做算术平均值运 算,直到按下 显 示 键显示测定结果,这个测定结果为所测次数的总平均数。 连续按 显 示 键可显示所有各组数据。

按 **打 印** 键如已经连接好打印机可直接打印出显示的测定结果。(或已 与计算机相连,可把测量结果发送给计算机)。传输过程中按任意键可以退出, 仪器显示

正在打印 按任意键返回

然后,自动回到显示数据状态。

5. 继续测量样品 按复位 或样品 键, 仪器都可回到测量样品状态。

测量样品 请放样品 按<mark>执行</mark>键

(两个键的区别见下 6. 色差模式)。

6. 色差模式

#### 6.1 两个样品比较色差方式

在使用此种模式时,请确定仪器输入的"色差模式"为"样品"状态(两样品比较)。

在调零,调白后,所测定的第一个样品即为目标样品,测试后取出目标样品。 将准备好的待测样品放到测试台上,对准光孔压住。按**样品**键,再按**执行**键 即可测定出被测样品颜色数据及与其目标样品的色差值。然后按 显示 键显示 测定结果,按 打印 键打印测定结果。测量其它样品时,只需按样品键,再按 执行 键即可测定出被测样品颜色数据与目标样品的色差值。按 复位键,仪器 回到样品测量状态,此时按 执行键,所测定的样品即为新的目标样品。

**多个待测样品**测量和比较色差时,只需重复 6.1 步骤。

6.2 内部目标样比较色差方式

在使用此种模式时,请确定仪器输入的"色差模式"为"目标"状态,且 将目标样品的 L\*、a\*、b\*值输入到仪器中。在调零、调白后将准备好的被测样 品放到测试台上,对准光孔压住,此时按**执行**键测定的每个样品颜色数据,都 是与所输入的目标样品直接进行比较的色差值。按显示键可显示测定结果,按 打印 键可直接打印出显示的测定结果。按复位键,可继续测量其它样品,测定 的样品颜色数据都是与所输入的目标样品直接进行比较的色差值。

7. 仪器使用完毕 取下被测样品,清理测试压孔,关闭电源。

注意: 为了保证测量结果正确,测试前要事先准备好被测样品,样品的面积一定要大于探测头的出光孔径。试样的表面一定要平整。粉体样品必须使用压样器制样后再测. 当仪器处于测量或显示数据状态时,如果按下 调 零 键 或 标 准 键,则仪器回到调零或调白状态。在测量过程中,如果发现

数据偏差较大,则应重新调零或调白。

## 光源灯泡的更换

光源灯在仪器中是一个非常重要的部件,它的好坏直接影响到仪器的准确度与稳 定性,所以,在光源灯损坏或超过正常工作时限后,一定要更换原规格的灯泡,以免 影响仪器的性能。

#### 灯的规格

| 属性   | 卤钨灯    |
|------|--------|
| 规格   | 10W 6V |
| 相关色温 | 3200 K |
| 标准   | A 光源   |

#### 更换步骤

1. 关掉电源。旋下测量头顶部的补盖,即可看见里面的卤钨灯泡。如图所示。

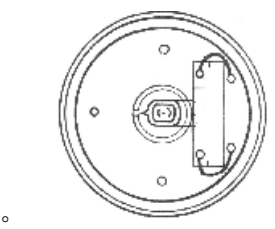

- 2. 直接拔出旧灯泡。
- 打开电源,用万用表测量两灯脚之间的电压,正常值为5.8±0.4V(直流)。
   如果不在这个范围内,则表明仪器的电源电路有故障,应在排除故障后再继续
   更换。否则可能损坏新的灯泡。
- 关上电源,把新灯泡插入插口,调整灯泡位置,使灯丝的中点处于镜头中心线
   上。注意不要直接用手捏着灯泡。
- 5. 旋好补盖。打开电源,**开机八小时后**再进行正常测试。

## WSD—3C型技术规格说明

- 型 号 WSD -3C 型
- 型 式 全自动白度计
- 测量孔径 Φ18 毫米测孔
- 灵敏度 近似于 CIE 1964 等色函数
- 校正基准 国家标准白色校正板基准
- 照测条件 标准 D65 光源 10°视场 0/d 方式
- 表色参数 颜色坐标值: CIE XYZ 表色系统

**度:** CIE86 白度 Wg 和 Tw 值、R457 白度 Wr 值
 Hunter 白度 Wh 值、GB5950 白度 Wj 值
 Stensby 白度 Ws 值、stephansen 白度 Wp 值
 陶瓷黄白度 Wty 值、蓝白度 Wtb 值

- 重复精度 △₩≤±0.2
- 示值误差 W≤±1.0
- 打印部分 16 针点阵打印机(用户选配)
- 使用温度范围 15~40℃
- 保存温度范围 0~50℃

## 测粉体时恒压压样器的使用

在测量粉末状样品时,首先应将粉末样品制成表面平整的标准样品,以便于测量。 本仪器提供随机附件——恒压压样器和粉体样品盒来制作标准样品。

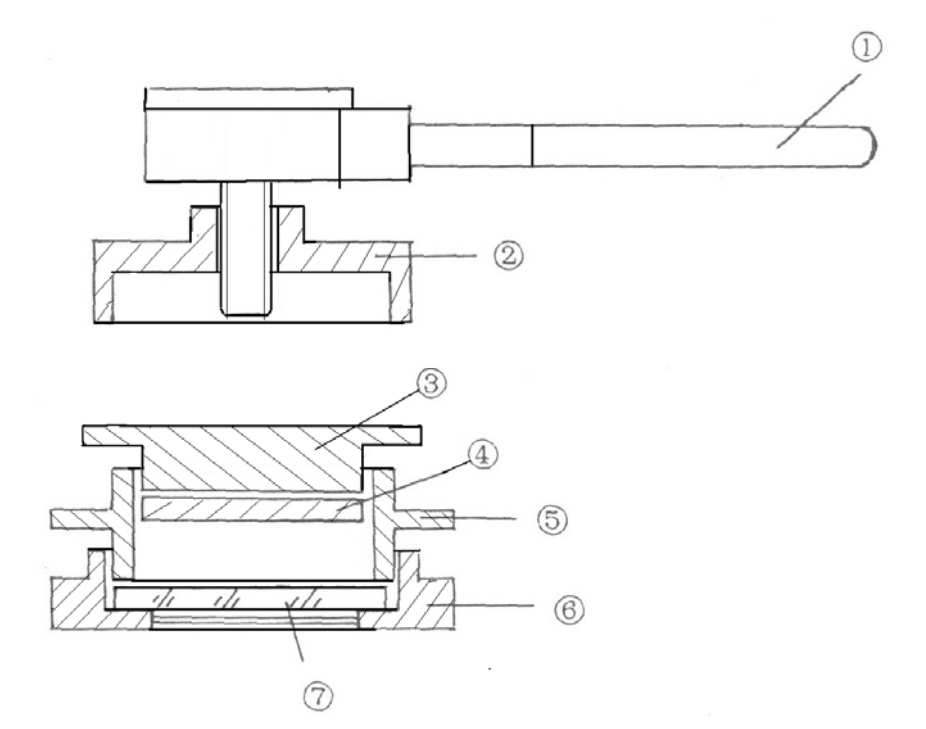

①压样器手柄 ②压样螺母 ③补盖 ④活动压块 ⑤压容器⑥压盖 ⑦玻璃板

#### 粉末样品的制作

- 1、开压样盒,清扫干净,把玻 璃
- 2、板放在压容器上,用压盖压
   住,拧紧,口向上。

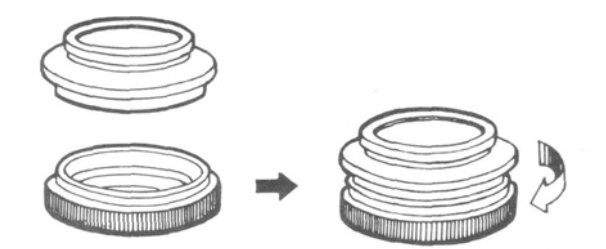

- 3、将粉末样品填入压容器内。 一般以不超过 2/3 为宜。然 后再将压块放在粉末上。
- 4、将压样手柄拧到压容器上,
  顺时针旋转压样手柄,给样
  品加压。当压力达到一定值
  时,压样手柄产生滑动,并
  听到了响声,此时便可以停
  止加压。
- 5、反时针旋转压样手柄和压 样螺母。

6、盖轻轻拧到压容器内,贴紧 样品即可。翻转压样盒,拧 下压盖,取出玻璃板。即完 成样品的制作。

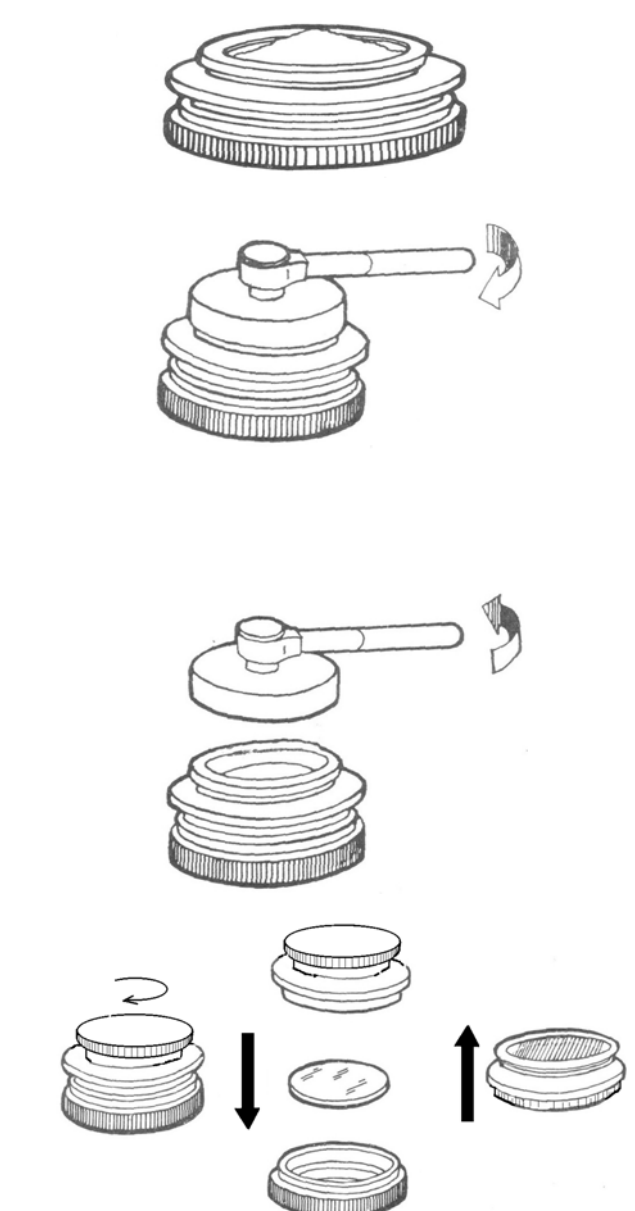

## 附件1: 与计算机通讯

1. 仪器采用标准 25 芯插头座,下表是 RS-232 串行标准接口信号。

| 1       | 13       |
|---------|----------|
| (000000 | 0000000/ |
| 1000000 | 000000   |
| 14      | 25       |

| Pin Por | t Name | Dir Description |
|---------|--------|-----------------|
| 1       | n/c    | Not connected   |
| 2       | TXD    | Transmit Data   |
| 3       | RXD    | Receive Data    |
| 4       | n/c    | Not connected   |
| 5       | n/c    | Not connected   |
| 6       | n/c    | Not connected   |
| 7       | GND    | - Ground        |
| 8       | n/c    | Not connected   |
| 9       | GND    | - Ground        |
| 10      | GND    | - Ground        |
| 11      | GND    | - Ground        |
| 12      | GND    | - Ground        |
| 13      | n/c    | Not connected   |
| 14      | n/c    | Not connected   |
| 15      | n/c    | Not connected   |
| 16      | VCC    |                 |
| 17      | VCC    |                 |
| 18      | VCC    |                 |
| 19      | VCC    |                 |
| 20      | n/c    | Not connected   |
| 21      | n/c    | Not connected   |
| 22      | n/c    | Not connected   |
| 23      | n/c    | Not connected   |
| 24      | n/c    | Not connected   |
| 25      | n/c    | Not connected   |

CLS DIM ec(1000) OPEN "com1:9600, n, 8, 1, cs, ds, cd" FOR INPUT AS #1 FOR i = 1 TO 1000 a = INPUT\$(1, 1) b = ASC(a\$)IF b = 0 THEN GOTO 100 ec(i) = bj = j + 1NEXT 100 : FOR k = 1 TO j g = ec(k)b = CHR\$ (g) PRINT b\$; NEXT PRINT j CLOSE 

#### 用超级终端接收数据使用方法如下:

 点击"开始"任务栏,点击"程序",点击"附件"点击"通讯"点击 超级终端"(如没有安装需安装)。

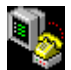

2. 双击, <sup>Hypertrm. exe</sup> 图标, 出现下面对话框, 在名称处输入名称再选择一个图标。

| 连接说明 ? X             |  |
|----------------------|--|
| 新建连接                 |  |
| \$P\$ 1 夕秋并升访法快进探网标。 |  |
| 制八石柳开入以进安远拜图称:       |  |
| 谷称(心):               |  |
|                      |  |
| 图标(1):               |  |
| - 🍋 🍣 🍪 🖳 🍪 🚺        |  |
|                      |  |
|                      |  |
| 确定 取消                |  |
|                      |  |

3. 按确定后又出现下面对话框,选择"直接连接到串口1"。

| 注接到                   |                                                      | ? × |
|-----------------------|------------------------------------------------------|-----|
| 🧐 q                   |                                                      |     |
| 输入待拨电话的详细的            | 资料 <b>:</b>                                          |     |
| 国家(地区)代码( <u>C</u> ): | 中国 (86)                                              | -   |
| 区号(匠):                | 010                                                  |     |
| 电话号码( <u>P</u> ):     |                                                      |     |
| 连接时使用(№):             | 直接连接到串口 1                                            | •   |
|                       | ESS ES56H-PI Data Fax Modem<br>Microsoft VPN Adapter |     |
|                       | 直接连接到串口 1<br>直接连接到串口 2                               |     |
|                       | TT 法注 法 到 串 口 3                                      |     |
|                       | 且按廷按却中日 4<br>TCP/IP(Winsock)                         |     |

| COM1 属性<br>端口设置  | ?  ×              |      |
|------------------|-------------------|------|
| 波特率( <u>B</u> ): | 9600              | 1    |
| 数据位(D):          | 8                 |      |
| 奇偶校检(P):         | 无                 |      |
| 停止位( <u>s</u> ): |                   | Sel. |
| 流量控制(产):         | Xon / Xoff        |      |
| 高級( <u>A</u> )   | 还原默认值( <u>R</u> ) |      |
| 确定               | <b>取消</b> 应用(A)   |      |

4. 按"确定" 出现下面对话框,端口设置成下图所示。然后按"确定"。

5.点击"属性"出现对话框 1,然后按"ASCII 码设置" 出现对话框 2,设置成对话框 2 所示。

| 工作       21X         丁糖糖、前头键和 Ctrl 键用作             · & ※端键 ① |  |
|--------------------------------------------------------------|--|
| 上<br>記 注接 0:13:03 自 赤 检 初 9600 8-16-1 SCEDIL CAPS JUNN 通 打印  |  |

按"确定"后回到超级终端主界面,处于等待接收状态。这时按仪器的打 印键就可以把仪器测量的各种数据传送给计算机了。